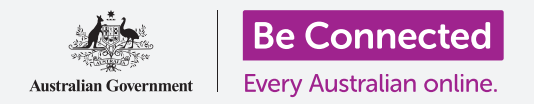

## Како да го ресетирате вашиот претходно користен iPhone

Подгответе го вашиот iPhone за поставување со неколку едноставни чекори.

За да почнете да уживате во вашиот претходно користен iPhone, најпрво треба да извршите **Ресетирање**.

Ова ќе помогне претходно користениот iPhone да се употребува безбедно и ќе го подготви за поставување. Штом ќе го ресетирате вашиот телефон, водичот *Како да го поставите вашиот нов iPhone* ќе ви покаже како да го извршите поставувањето на претходно користениот iPhone.

### Што е претходно користен телефон?

Претходно користен телефон е оној што сте го добиле од некој член на семејството или од пријател за да го употребувате постојано. Тоа лице ќе треба да ви помогне да извршите неколку чекори во овој водич, па затоа, пред да ги почнете, обезбедете дека претходниот сопственик се наоѓа во близина.

### Што е Ресетирање?

Со Ресетирањето се брише меморијата на iPhone, по што тој "ќе смета" дека е сосема нов телефон. Се бришат апликациите, сметките и лозинките на претходниот сопственик, за да можете безбедно да го користите телефонот и да го подготвите за поставување.

Важно е да се ресетира само телефонот што е ваш, а не некој што сте го позајмиле.

Се разбира, ако во иднина планирате да му го дадете некому вашиот iPhone, треба да го ресетирате за да ја заштитите безбедноста и приватноста.

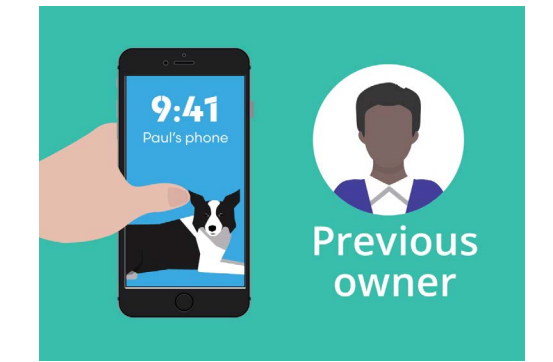

Претходниот сопственик на вашиот iPhone ќе ви помогне со Ресетирањето.

"Со Ресетирањето се брише меморијата на iPhone, по што тој "ќе смета" дека е сосема нов телефон."

# Како да го ресетирате вашиот претходно користен iPhone

#### Првите чекори

Пред да го ресетирате вашиот iPhone, тој треба да биде вклучен, а батеријата да биде целосно полна.

Ако телефонот е вклучен, но екранот е црн, тогаш телефонот "спие". За да го "разбудите", притиснете го копчето **Вклучување/Исклучување** или копчето **Дома** на вашиот iPhone.

Ако го гледате **Поздравниот екран**, тогаш вашиот iPhone е веќе подготвен за поставување. Можете да го прескокнете остатокот од овој водич и да преминете во водичот *Како да го поставите вашиот нов iPhone* за да го завршите поставувањето на вашиот претходно користен iPhone.

Ако на вашиот iPhone се прикажува екран за Заклучување, тогаш ќе треба да го ресетирате телефонот. Екранот за заклучување ги прикажува времето и датумот.

### Како да извршите ресетирање

За да го отворите екранот за Заклучување, ви треба кодот за пристап на претходниот сопственик, па затоа, обезбедете дека тоа лице е подготвено да ви помогне со овој чекор. Без тој код за пристап, нема да можете да го користите телефонот, ниту пак да го ресетирате!

Штом вашиот iPhone ќе се ресетира целосно, кодот за пристап на претходниот сопственик ќе се избрише, а вие ќе можете да создадете ваш сопствен код за пристап за да го заштитите телефонот и вашите информации.

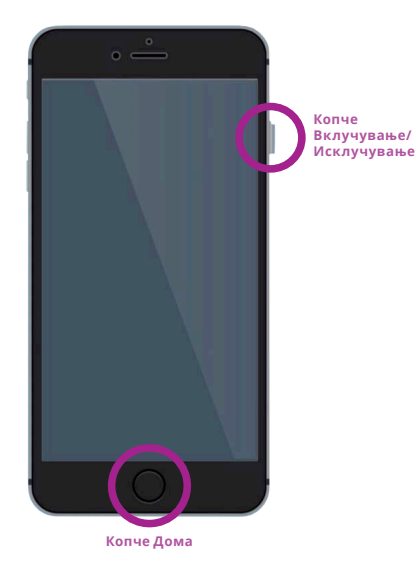

Вашиот iPhone се "буди" со притискање на копчето Дома или Вклучување/ Исклучување

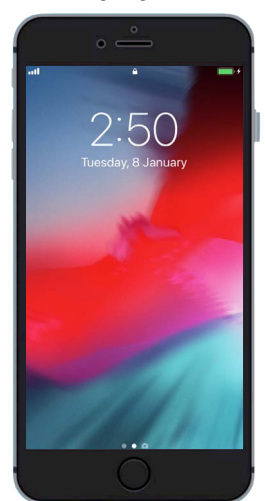

Екранот за Заклучување потврдува дека вашиот претходно користен iPhone треба да се ресетира

Не смеете да ги споделувате кодовите за пристап со други лица, а претходниот сопственик на вашиот iPhone треба да го внесе за вас неговиот код за пристап на екранот за Заклучување.

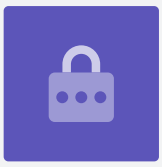

### Како да го ресетирате вашиот претходно користен iP<u>hone</u>

За да ја почнете постапката за ресетирање, следете ги следниве чекори.

- Претходниот корисник треба да го внесе на екранот кодот за пристап. Кога телефонот ќе се отклучи, ќе го видите Почетниот екран.
- **2.** Допрете ја апликацијата **Поставки** на **Почетниот** екран за да го отворите менито **Поставки**.
- **3.** Допрете на **Општо** во списокот со опции во менито **Поставки**.
- **4.** Во списокот со опции, најдете ја и допрете ја опцијата **Ресетирај** во менито **Општо**.
- Допрете на Избриши ги сите содржини и поставки во менито Ресетирај. Ова ќе ги избрише сите содржини и поставки складирани во iPhone.
- **6.** Допрете на **Избриши сега** за да потврдите дека сакате да избришете сè.
- 7. Потоа, побарајте му на претходниот корисник да го внесе кодот за пристап што го користел за да го отклучува iPhone на почетокот на овој водич за ресетирање.
- 8. Штом тој ќе го внесе, допрете на Избриши го iPhone. Допрете го повторно за да потврдите дека навистина сакате да го направите тоа.
- 9. Сега, побарајте од претходниот сопственик да ја внесе неговата Лозинка за Apple ID. Apple ID е името на корисникот на сметката што ви ги овозможува услугите на Apple. Ви дозволува да преземате апликации, да го користите вашиот iPhone за плаќање, да правите резервна копија од вашите фотографии и да ги обезбедувате вашите лични детали. Apple ID е заштитено со лозинка, различна од кодот за пристап што го отклучува iPhone.
- **10.** Штом претходниот сопственик ќе ја внесе лозинката за Аррle ID, допрете го копчето **Избриши**. Ова ќе ја избрише од телефонот сметката на претходниот сопственик, за да може да се употребува безбедно.
- **11.** Потоа, iPhone ќе се рестартира и ќе го видите симболот на Apple на екранот. Ова ќе потрае неколку минути.
- 12. Кога ќе го видите Поздравниот екран, тоа значи дека успешно сте го ресетирале вашиот претходно користен iPhone

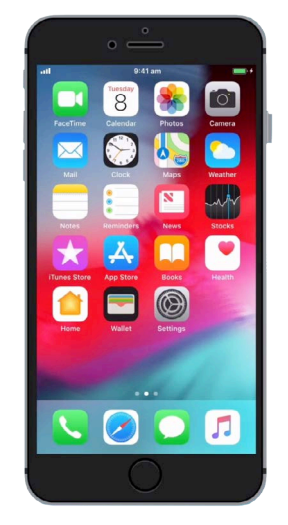

Почетниот екран ќе се појави штом претходниот сопственик ќе го отклучи вашиот iPhone со неговиот код за пристап

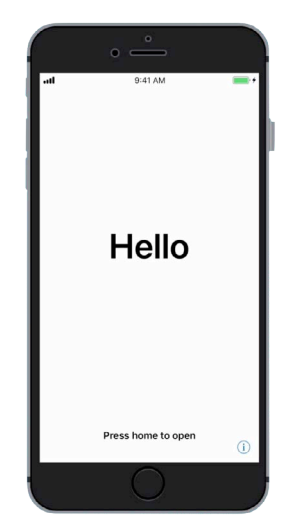

Поздравниот екран ви покажува дека го ресетиравте вашиот претходно користен iPhone

Сега, кога е безбедно да го користите вашиот iPhone, можете да преминете во водичот *Како да го поставите вашиот нов iPhone* и да го завршите поставувањето.